## Lead CENTER

# User Guide

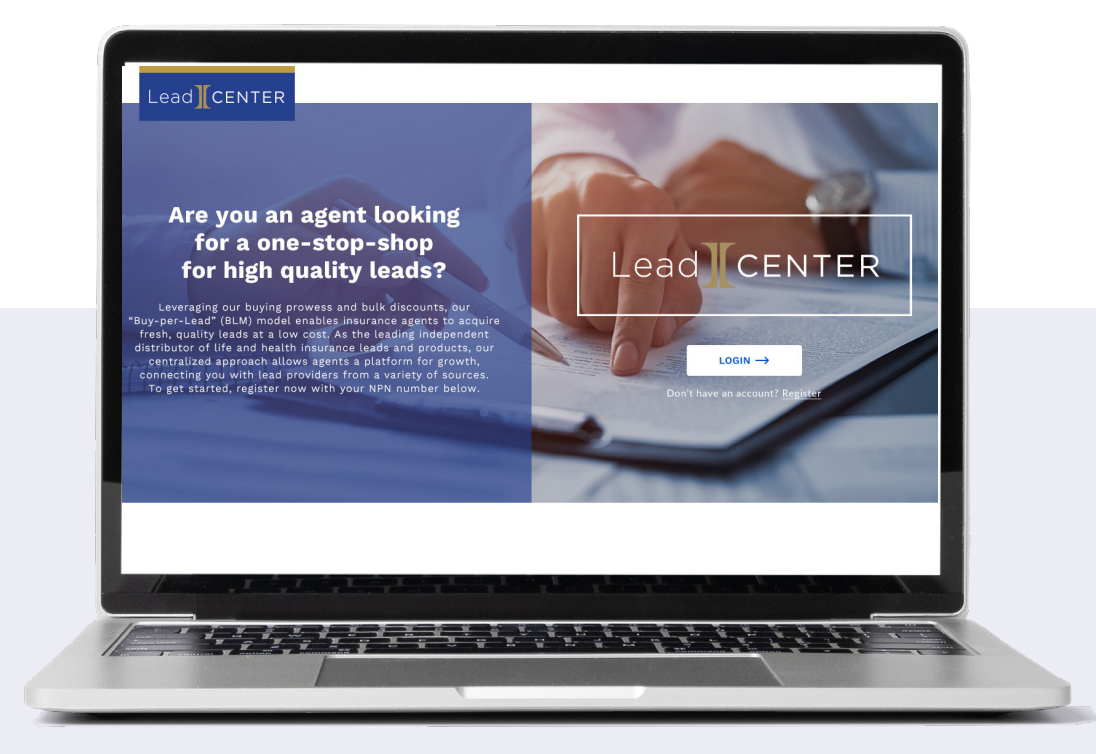

**LeadCENTER** makes everything about your leads better: fast and cost-effective acquisition and efficient management — all in one place. This guide will get you up and running in LeadCENTER, so you can focus on helping more Americans.

## Need Additional Help?

Reach out to Support@IntegrityLeadCENTER.com

## Lead CENTER CONTENTS

| 1 INTEGRITY LEAD CENTER                    |
|--------------------------------------------|
| 2 REGISTRATION                             |
| 3 ORDER LEADS SCREEN 7                     |
| 3.1 Navigating the Order Leads Screen    7 |
| 3.2 Finding Leads                          |
| 3.3 Lead Groups                            |
| 3.3.1 Lead Types and Information           |
| 3.3.2 Ordering Leads                       |
| 3.3.3 Manage Payment Methods 11            |
| 3.3.4 <i>Lead Type Alerts</i>              |
| 4 MANAGE LEADS SCREEN – AGENT VIEW. 12     |
| 4.1 Navigating the Manage Leads Screen     |
| 4.1.1 Card View                            |
| 4.1.2 List View                            |
| 4.1.3 Sorting Leads                        |
| 4.1.4 Number of Leads per Page             |
| 4.2 Create a New Lead                      |
| 4.3 View and Edit Details                  |
| 4.3.1 Add Note or Reminder                 |
| 4.3.2 <i>Client Details</i>                |
| 4.3.2 Lead Details                         |
| 5 MANAGE LEADS SCREEN – ADMINISTRATOR VIEW |
| 5.1 Deleting Leads                         |
| 5.2 Exporting Leads                        |
| 5.3 Assigning Leads to a Specific Agent    |
| 6 ADMINISTRATORS – MANAGING AGENTS         |
| 6.1 Edit Agent Details                     |
| 6.1.1 Activate/Deactivate Lead Alerts      |
| 6.2 Reason for Updating                    |
| 6.3 Mailer Template Feature                |

## 

#### **1. INTEGRITY LEAD CENTER**

The Integrity Lead Center application is the single source for licensed agents to buy and maintain leads (potential insurance subscribers). The application has two types of logins:

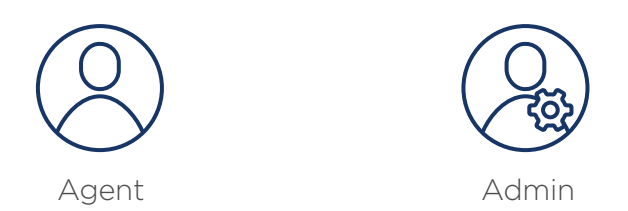

Some screens and features are available for admin login only and these are described in more detail under a separate section.

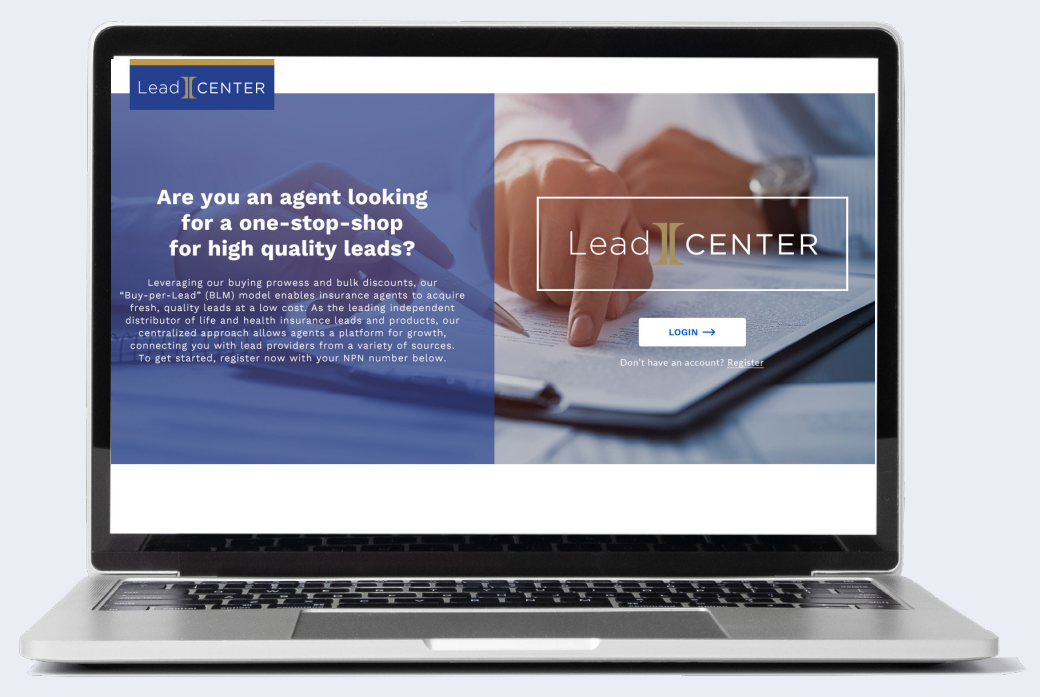

## REGISTRATION

#### **2.1 ILC REGISTRATION STEPS**

1. Log in to the specific Business Unit URL assigned by Integrity and click "Register."

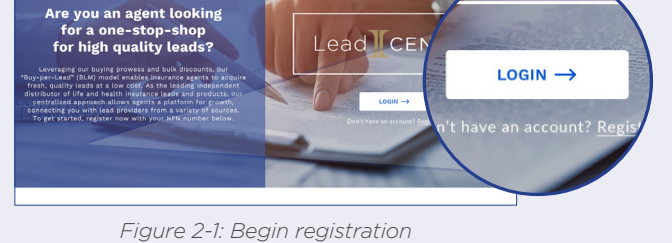

\_ead][CENTER

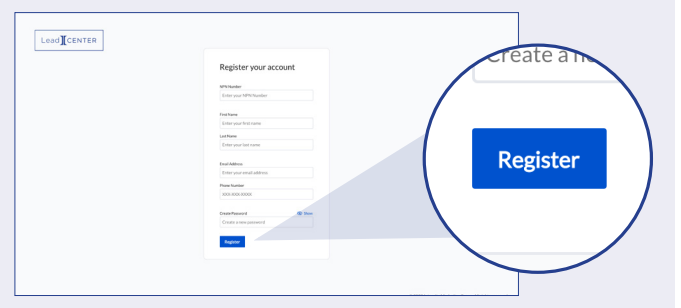

2. Fill out the required fields for registrationand click "Register."

The system sends a confirmation email.

Figure 2-2: Complete registration info

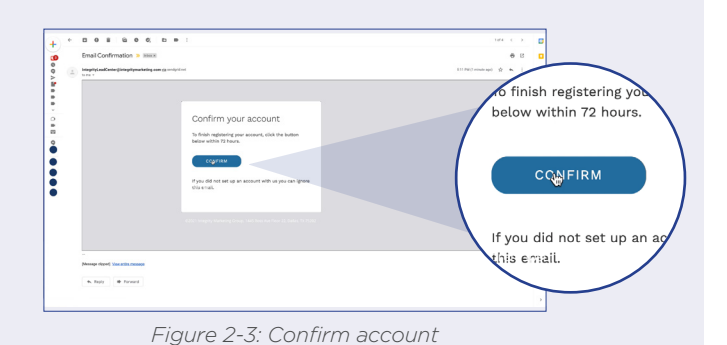

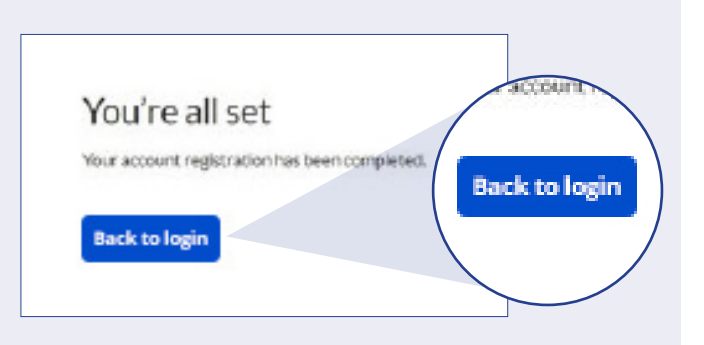

3. Open your email account, locate the email from Integrity Lead Center, and click "Confirm" to verify the email address.

NPN and email registration is complete, and a confirmation message displays.

4. Click "Back to Login."

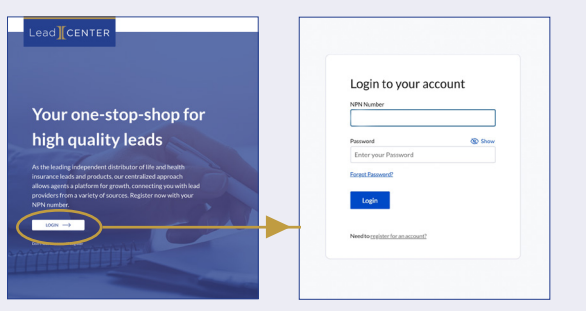

Figure 2-5: Log in to account

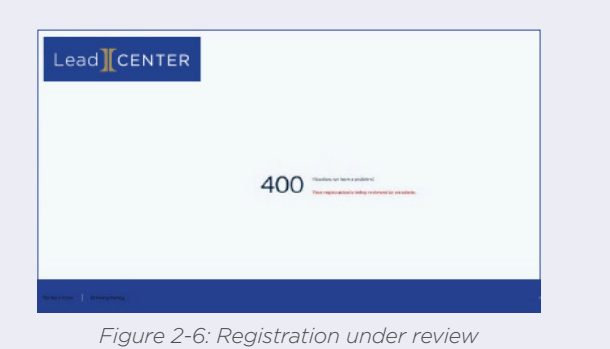

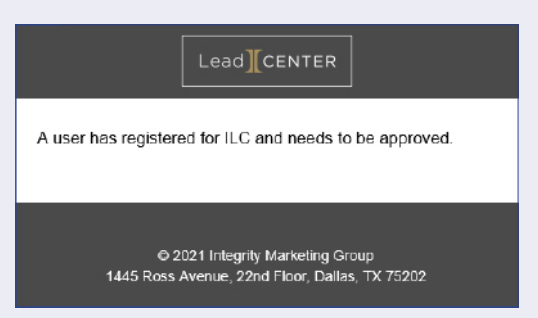

Figure 2-7: Registration notice for BU Admin

- 2.1 ILC REGISTRATION STEPS CONT.
- 5. When the ILC landing screen displays, click "**Login**."
- 6. Enter the registered NPN number and password, then click "**Login**."
- 7. When a new user logs in for the first time, a message displays stating your BU admin must approve access.

8. The BU admin receives an email message and approves the registration request.

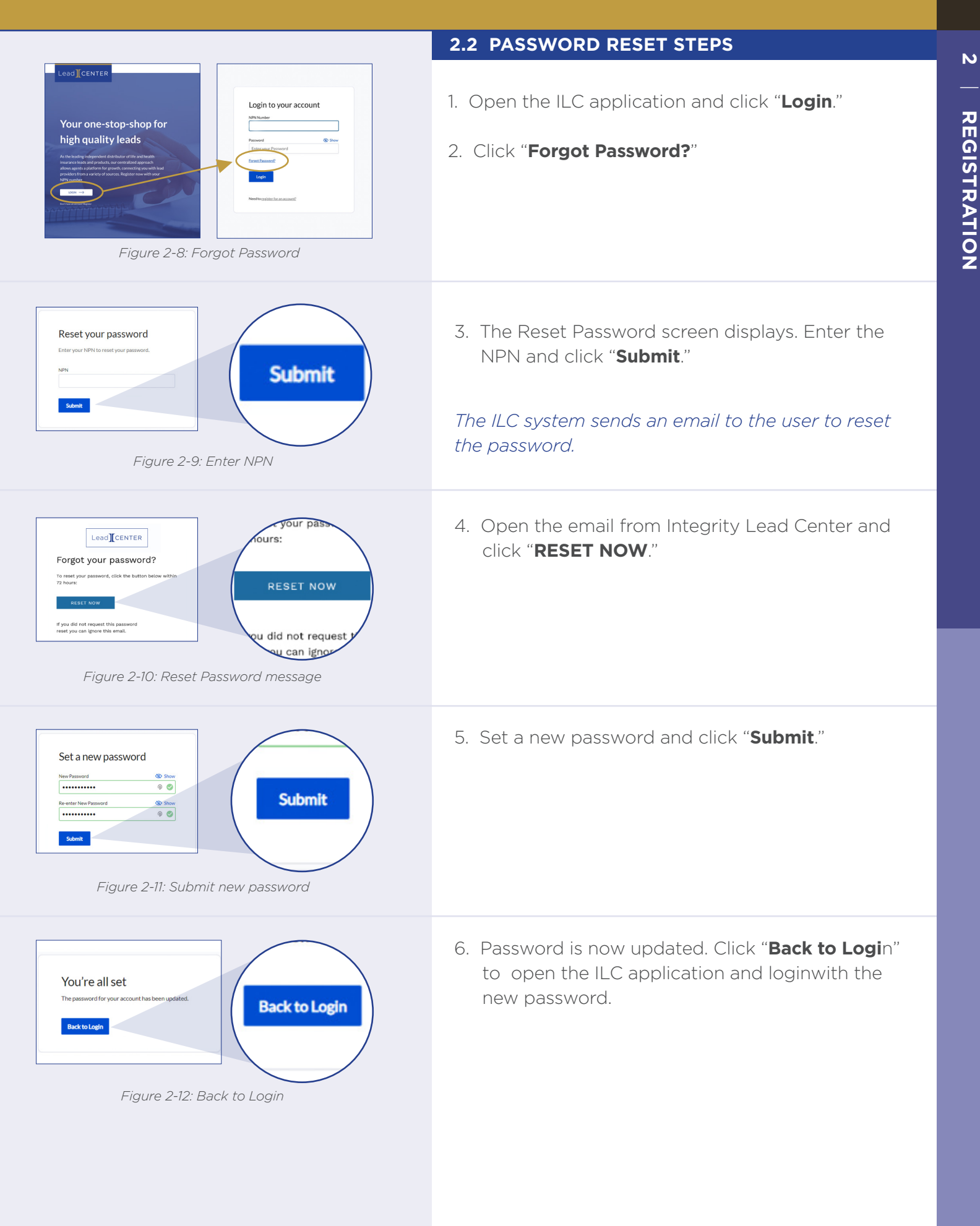

## ORDER LEADS SCREEN

The ILC application provides multiple ways for agents to navigate areas and order leads through the Order Leads Screen. Use this screen to locate and buy potential customer leads.

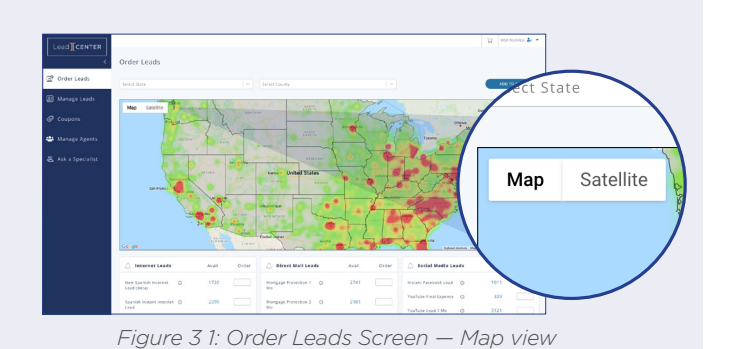

#### 3.1 NAVIGATING THE ORDER LEADS SCREEN

- Open the ILC application. The Order Leads Screen displays.
- Map is the default viewing mode. Names of states, cities, and streets automatically appear in Map view. Click Map > Terrain to see terrain features.
- 3. Click **Satellite** to see the map in a satellite view
- Corrected

   Corrected

   Corrected

   Corrected

   Corrected

   Corrected

   Corrected

   Corrected

   Corrected

   Corrected

   Corrected

   Corrected

   Corrected

   Corrected

   Corrected

   Corrected

   Corrected

   Corrected

   Corrected

   Corrected

   Corrected

   Corrected

   Corrected

   Corrected

   Corrected

   Corrected

   Corrected

   Corrected

   Corrected

   Corrected

   Corrected

   Corrected

   Corrected

   Corrected

   Corrected

   Corrected

   Corrected

   Corrected

   Corrected

   Corrected

   Corrected

   Corrected

   Corrected

   Corrected

   Corrected

   Corrected

   Corrected

   Corrected

   Corrected

   Corrected

   Corrected

   Corrected

   Corrected

   Corrected

   Corrected

   Corrected

   Corrected

   Corrected

   Corrected

   Corrected

   Corrected

   Corrected

   Corrected

   Corrected

   Corrected

   Corrected

   Corrected

   Corrected

   Corrected

   Corrected

   Corrected

   Corrected

   Corrected

   Corrected

   Corrected

   Corrected

   Corrected

   Corrected

   Corrected

   Corrected

   Corrected

   Corrected

   Corrected

   Corrected

   Corrected

   Corrected

   Corrected

   Corrected

   Corrected

   Corrected

   Corrected

   Corrected

   Corrected

   Corrected

   Corrected

   Corrected

   Corrected

   Corrected

   Corrected

   Corrected

   Corrected

   Corrected

   Corrected

   Corrected

   Corrected

   Corrected

   Corrected

   Corrected

   Corrected

   Corrected

   Corrected

   Corrected

   Corrected

   Corrected

   Corrected

   Corrected

   Corrected

   Corrected

   Corrected

   Corrected

   Corrected

   Corrected

   Corrected

   Corrected

   Corrected

   Corrected

   Corrected

   Corrected

   Corrected

   Corrected

   Corrected

   Corrected

   Corrected

   Corrected

   Corrected

   Corrected

   C
  - Figure 3 2: Order Leads Screen Satellite view

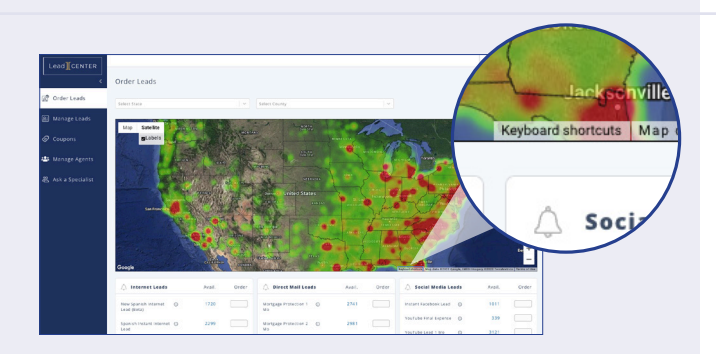

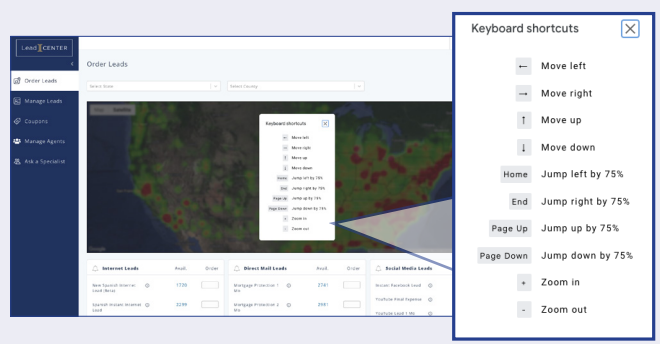

Figure 3 3: Keyboard shortcuts

4. To see names of states, cities, and streets in satellite view, click "**Satellite > Labels.**"

5. Click **Keyboard shortcuts** to help navigate the map.

7

З

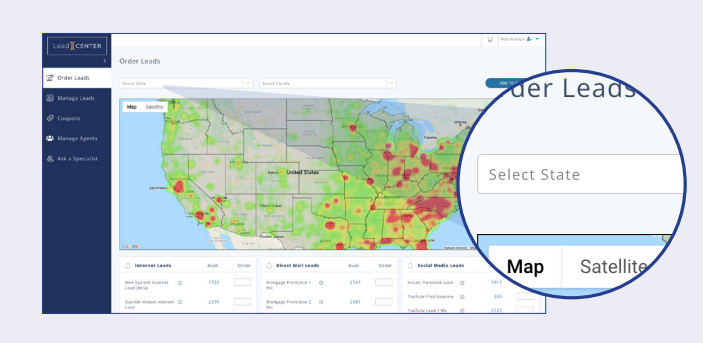

- 3.2 FINDING LEADS
- Enter the state and county name into the fields.
   OR

Click an area on the Heat Map. The location automatically appears in the state and county fields.

#### 3.3 LEAD GROUPS

After selecting the state and county, choose from three Lead Groups:

Internet Leads, Direct Mail Leads, or Social Media Leads

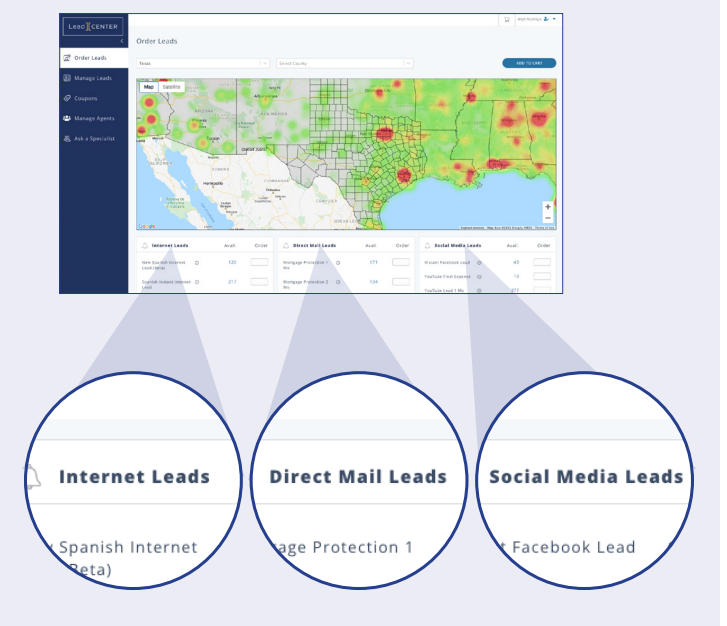

| 🗘 Internet Leads                    |            | Avail. | Order |
|-------------------------------------|------------|--------|-------|
| New Spanish Internet<br>Lead (Beta) | ()         | 120    |       |
| Spanish Instant Internet<br>Lead    | (          | 217    |       |
| New Internet Life Lead              | (i)        | 7797   |       |
| Instant Internet Lead               | 0          | 5616   |       |
| Internet Life Lead 1 Mo             | <b>(</b> ) | 41123  |       |
| Internet Life Lead 3 Mo             | (j)        | 169736 |       |

Figure 3-4: Lead Group Information

#### 3.3.1 LEAD TYPES AND INFORMATION

Each Lead Group shows this information:

#### Lead Type and Information

Click the ① symbol for more information on lead type and cost.

#### **Availability**

Number leads of available for that type.

#### **Order Quantity**

Enter the desired quantity for purchase.

#### Note:

If the lead type Information is in Spanish, the potential customer may require an agent who speaks Spanish.

| Less]Contra:<br>Order Lods                                                                                                    | 1. Use the Heat Map to select a state and county.                                                                                                    |
|----------------------------------------------------------------------------------------------------|----------------------------------------------------------------------------------------------------|
| Constant and the second second s | 2. Choose a Lead Type from the Lead Groups, check<br>the information on the Lead Type, then enter the<br>number of leads in the Order Quantity field for that<br>Lead Type.                                                                                  |
| Moreard Mark Bar Control And Control And Control  | 3. Click <b>Add to cart</b> in the upper-right corner of the Order Leads Screen.                                                                                                    |
| Leads added to cart.                                                                                                    | 4. A confirmation message displays "Leads added<br>to cart." The shopping cart icon at the top of the<br>screen shows the number of leads in the cart.                                                                                                    |
| 4                                                                                                    | 5. Click the shopping cart icon to see details about items in the shopping cart                                                                                                    |
| Image: second second                           | 6. Click " <b>PROCEED TO PAYMENT</b> " to go to the Checkout Screen.                                                                                                    |
| Click " <b>Order Leads</b> "<br>to add more leads from<br>the Lead Type list.<br>If needed, enter additional<br>quantities for the same lead<br>type in the <b>Quantity</b> box.<br>Coupon Disc                                                                                                    | ounts, if<br>ar under<br>ount." Click the trash can icon<br>to remove items from<br>the shopping cart. Click " <b>Cancel Order</b> "<br>to cancel the order. Enter any coupon codes<br>in the <b>Enter Coupon</b><br><b>Code</b> box, then click<br>"Apply." |
| Order Leads / Shopping Cart                                                                                                    | Cancel Order                                                                                                    |
| Lead Type County                                                                                                    | State Quantity Unit Copt. Coupon Discount Total Price                                                                                                    |
| New Internet Life Lead Jones                                                                                                    | TX 4 \$9.00 (\$32.40) \$3.60 m                                                                                                    |
|                                                                                                    | Coupon Code : Erner Coupon Code                                                                                                    |
|                                                                                                    | Total Cost : \$36,00<br>Total Fees : \$0.11                                                                                                    |
|                                                                                                    | Coupen Discount : (\$32.40)<br>Order Total \$3.71                                                                                                    |
|                                                                                                    | PROCEED TO PAYMENT                                                                                                    |
|                                                                                                    |                                                                                                    |

3.3.2 ORDERING LEADS

Figure 3-5: Shopping Cart details

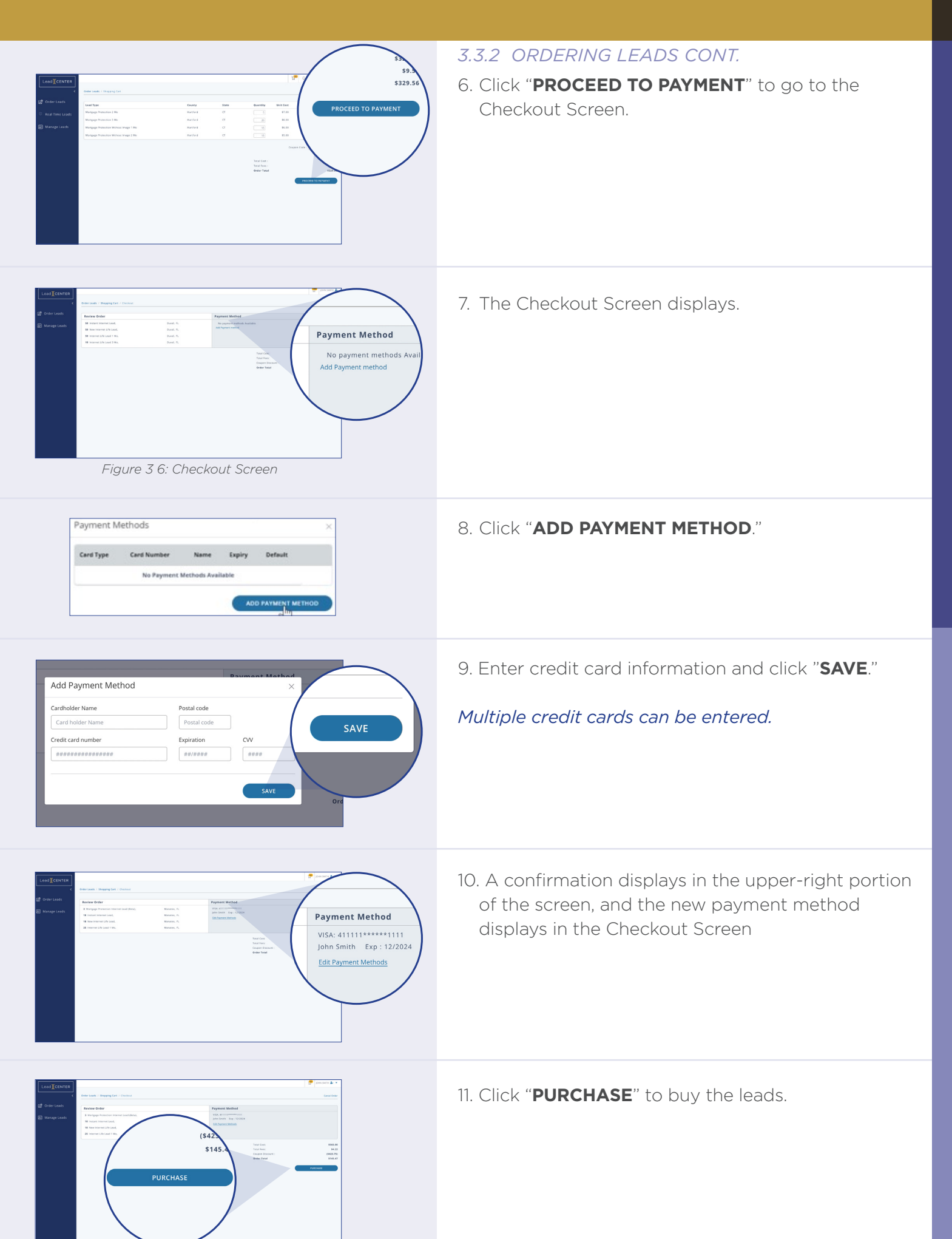

ω

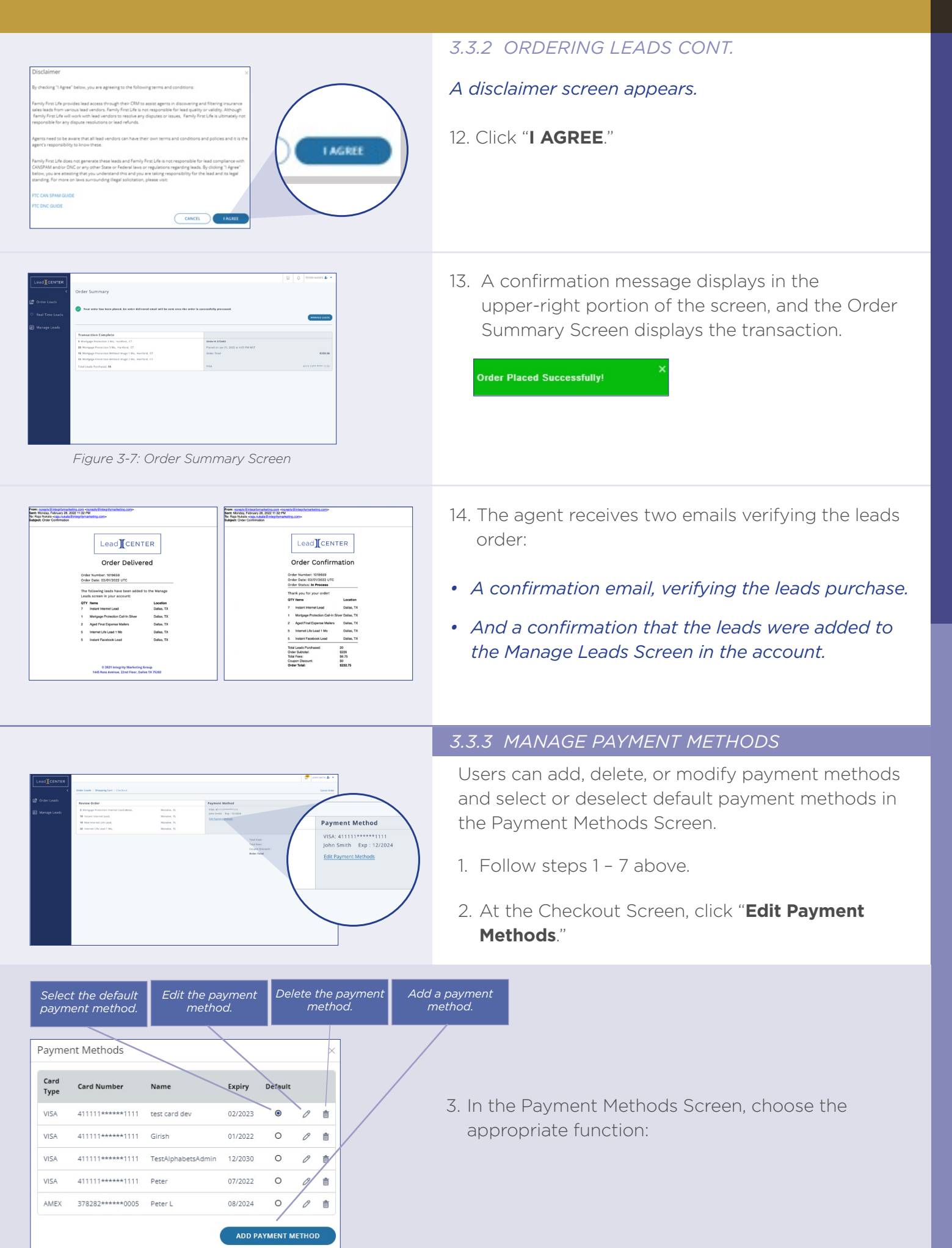

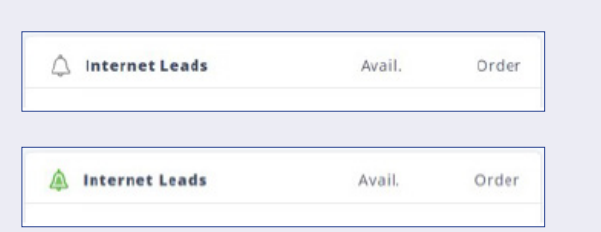

#### 3.3.4 LEAD TYPE ALERTS

The bell icon next to each Lead Group heading enables setting up an email alert for any county.

- 1. Select a state and county in the Heat Map.
- 2. Click the bell icon to set up an alert for that county. The bell icon turns green.
- 3. The alerts arrive in email, informing agents that new leads are available for purchase in that county.

### MANAGE LEADS SCREEN — AGENT VIEW

The ILC application provides multiple ways for agents to navigate areas and order leads through the Order Leads Screen. Use this screen to locate and buy potential customer leads.

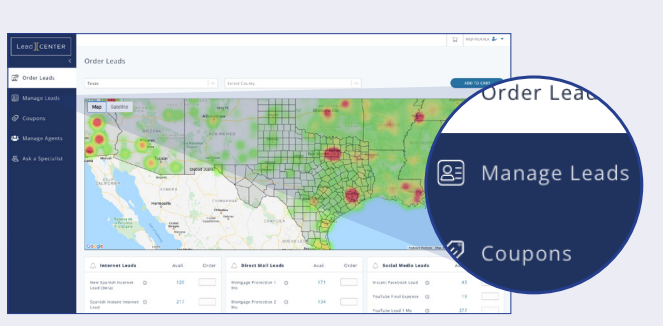

Figure 4-1: Manage Leads Screen

#### MANAGE LEADS SCREEN - AGENT VIEW

The Manage Leads Screen allows agents to see and manage all the details of the purchased leads.

Click "**Manage Leads**" to access the Manage Leads Screen.

| Lead                                                                                           |                                                         |                                    |                                    | raja Nukala 🛃 👻                    |  |  |  |  |
|------------------------------------------------------------------------------------------------|---------------------------------------------------------|------------------------------------|------------------------------------|------------------------------------|--|--|--|--|
| ـــــــــــــــــــــــــــــــــــــ                                                          | Manage Leads                                            |                                    |                                    |                                    |  |  |  |  |
| ሺී Order Leads                                                                                 | Search by First Name, Last Name or Lead ID CREATE NEW + |                                    |                                    |                                    |  |  |  |  |
| E Manage Leads<br>Select All Filter Export Template Asign Satura List View Sort List View Sort |                                                         |                                    |                                    |                                    |  |  |  |  |
| 🖉 Coupons                                                                                      | BRANDON IMHOFF  R                                       |                                    | ROBERT LEWIS                       | ERIC JOHANNESEN                    |  |  |  |  |
| 🐣 Manage Agents                                                                                | Lead Status                                             | Lead Status                        | Lead Status                        | Lead Status                        |  |  |  |  |
|                                                                                                | L0:New                                                  | L0:New                             | L0:New                             | L0:New                             |  |  |  |  |
| 沯 Ask a Specialist                                                                             | State                                                   | State                              | State                              | State                              |  |  |  |  |
|                                                                                                | FL                                                      | FL                                 | FL                                 | FL                                 |  |  |  |  |
|                                                                                                | County                                                  | County                             | County                             | County                             |  |  |  |  |
|                                                                                                | Polk                                                    | Polk                               | Duval                              | Duval                              |  |  |  |  |
|                                                                                                | <b>Lead Owner</b>                                       | <b>Lead Owner</b>                  | <b>Lead Owner</b>                  | Lead Owner                         |  |  |  |  |
|                                                                                                | Eduardo Fernandez                                       | Eduardo Fernandez                  | Eduardo Fernandez                  | Eduardo Fernandez                  |  |  |  |  |
|                                                                                                | Lead Type                                               | Lead Type                          | Lead Type                          | Lead Type                          |  |  |  |  |
|                                                                                                | Mortgage Protection Call-In Silver                      | Mortgage Protection Call-In Silver | Mortgage Protection Call-In Silver | Mortgage Protection Call-In Silver |  |  |  |  |
|                                                                                                | <b>Phone</b>                                            | Phone                              | <b>Phone</b>                       | Phone                              |  |  |  |  |
|                                                                                                | 4078790450                                              | 8635002860                         | 9043436757                         | -                                  |  |  |  |  |
|                                                                                                | Received Date                                           | Received Date                      | Received Date                      | Received Date                      |  |  |  |  |
|                                                                                                | 4/1/2022                                                | 4/1/2022                           | 4/1/2022                           | 4/1/2022                           |  |  |  |  |

The Manage Leads Screen opens in Card View.

#### 4.1 NAVIGATING THE MANAGE LEADS SCREEN

Agents and admins can change the Manage Leads Screen's appearance to best meet their needs. All changes are remembered, even after logging out and returning to the application.

#### 4.1.1 CARD VIEW

Order Leau

Manage Leads

Coupons

8

The Manage Leads Screen automatically opens in Card View. The leads information displays in the form of "cards."

*NOTE: Card View cannot be changed in the mobile application.* 

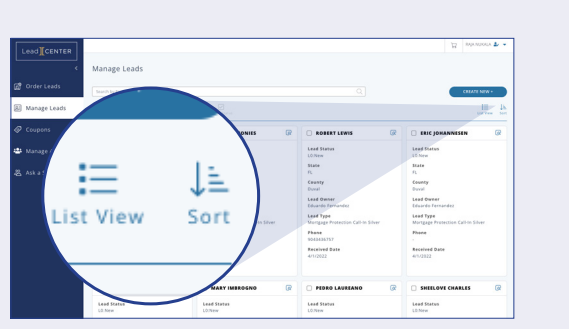

Figure 4 2: Manage Leads Screen — Card View

Figure 4 2: Manage Leads Screen — Card View

#### 4.1.2 LIST VIEW

Click "List View" to view the leads as a list.

|                    |                                              |            |            |                     |       |        |                      |                                        |                  | ₩ RAJA   | NUKALA    | •          |
|--------------------|----------------------------------------------|------------|------------|---------------------|-------|--------|----------------------|----------------------------------------|------------------|----------|-----------|------------|
| *                  | Manage Leads                                 |            |            |                     |       |        |                      |                                        |                  |          |           |            |
| බ් Order Leads     | Search by First Name, Last Name or Lead ID Q |            |            |                     |       |        | CREA                 | re new +                               |                  |          |           |            |
| 욛 Manage Leads     | Filter                                       | Export     |            | + [<br>Leads Assign |       |        |                      |                                        |                  |          | Card View | ↓≞<br>Sort |
| 🖉 Coupons          |                                              | First Name | Last Name  | Lead<br>Status      | State | County | Lead Owner           | Lead Type                              | Received<br>Date | Phone    |           |            |
| 🐣 Manage Agents    |                                              | BRANDON    | IMHOFF     | L0:New              | FL    | Polk   | Eduardo<br>Fernandez | Mortgage Protection Call-<br>In Silver | 4/1/2022         | 40787904 | 50 Q      | ~          |
| 谿 Ask a Specialist |                                              | WILLIAM    | MONIES     | L0:New              | FL    | Polk   | Eduardo<br>Fernandez | Mortgage Protection Call-<br>In Silver | 4/1/2022         | 86350028 | 60 Q      | ~          |
|                    |                                              | ROBERT     | LEWIS      | L0:New              | FL    | Duval  | Eduardo<br>Fernandez | Mortgage Protection Call-<br>In Silver | 4/1/2022         | 90434367 | 57 Q      | ~          |
|                    |                                              | ERIC       | JOHANNESEN | L0:New              | FL    | Duval  | Eduardo<br>Fernandez | Mortgage Protection Call-<br>In Silver | 4/1/2022         | -        | ହ         | ~          |
|                    |                                              | THOMAS     | RUBEL      | L0:New              | FL    | Duval  | Eduardo<br>Fernandez | Mortgage Protection Call-<br>In Silver | 4/1/2022         | -        | ହ         | ~          |
|                    |                                              | MARY       | IMBROGNO   | L0:New              | FL    | Duval  | Eduardo<br>Fernandez | Mortgage Protection Call-<br>In Silver | 4/1/2022         | -        | ହ         | ~          |

Figure 4-3: Manage Leads - List View

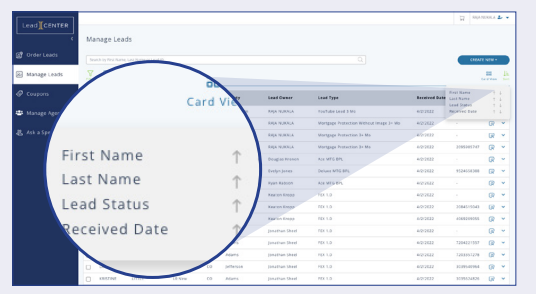

Figure 4-4: Leads sorted by first name

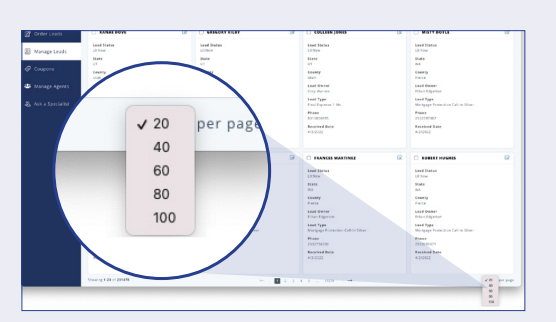

Figure 4-5: Number of Leads per Page

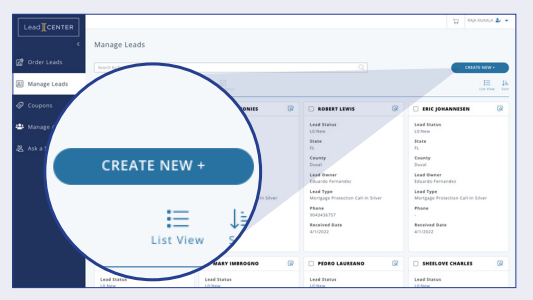

Figure 4-6: Create New Lead

| Client Details     |                   |     |
|--------------------|-------------------|-----|
| First Name • :     |                   |     |
| Last Name * :      |                   |     |
| Lead Owner:        | RADA NURALA       |     |
| Gender:            | Select            | [v] |
| Dasiness Name:     | Family First Life |     |
| 008:               | mm/48/3333        | -   |
| Spouse First Name: |                   |     |
| Spouse Last Name:  |                   |     |
| Spouse DOB:        | mm/dd/yyyy        | •   |
| Address Line 1:    |                   |     |
| Address Line 2:    |                   |     |
| Oty:               |                   |     |

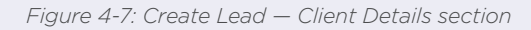

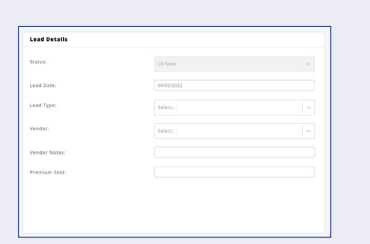

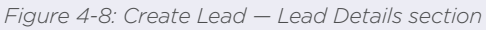

#### 4.1.3 SORTING LEADS

Click "**Sort**" to arrange the leads by First Name, Last Name, Lead Status, or Received Date in ascending or descending order.

*NOTE: Leads can be sorted the same way in Card View.* 

#### 4.1.4 NUMBER OF LEADS PER PAGE

The Manage Leads Screen automatically displays 20 leads per page but can display up to 100 leads per page.

Choose the number of leads to display with the dropdown menu in the lower-right corner.

#### 4.2 CREATE A NEW LEAD

1. Open the Manage Leads Screen and click "CREATE NEW."

#### The Create Lead Screen displays.

- 2. Enter information in the Client Details section
- First Name and Last Name are required fields.
- The Lead Owner field automatically fills in with the name of the person creating the lead and the Business Name field automatically fills in with the Business Unit name.
- 3. Enter information in the Lead Details section.
- The Status field always shows "New" when creating a new lead.
- The Lead Date field automatically fills in with the date the lead is created.
- Select the Lead Type and enter the Premium Sold (if applicable).

## NOTE: Two other fields appear for admins only: Vendor and Vendor Notes.

4. Enter all information as appropriate, then click "**SAVE**"

4

#### 4.3 VIEW AND EDIT DETAILS

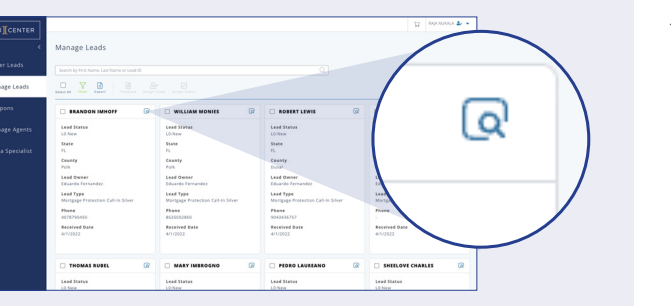

1. Click the View Lead icon to see details about leads.

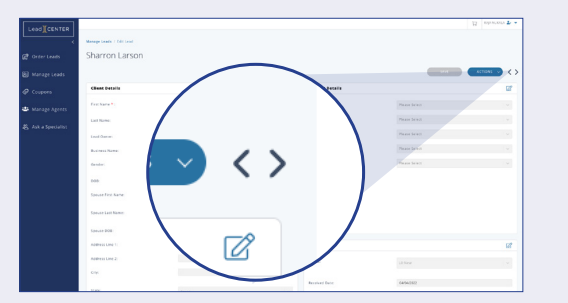

Figure 4-9: Edit Lead Screen

#### 2. The Edit Lead Screen displays

NOTE: Use the arrow buttons in the upper-right portion of the screen for moving to other Lead Screens instead of returning to the Manage Leads Screen.

This warning displays if an agent attempts to leave a page without saving information:

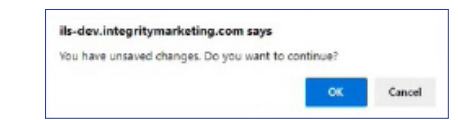

#### 4.3.1 ADD NOTE OR REMINDER

#### 4.3.1.1 ADDING A NOTE

Adding Notes helps to remember details about a client.

- Navigate to the Manage Leads Screen, select a Lead card, and click View/Edit Lead.
- 2. When the Edit Lead page displays, click **ACTIONS**, then click **Add Note/Reminder**

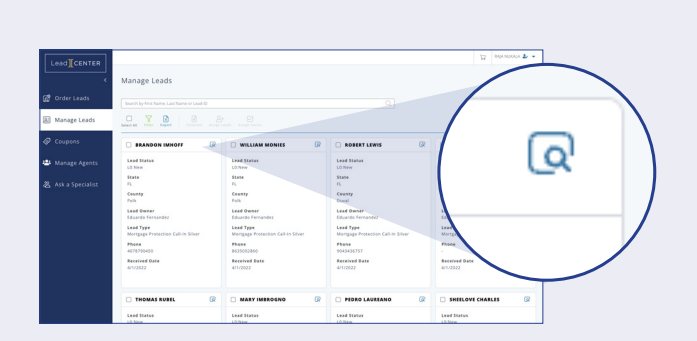

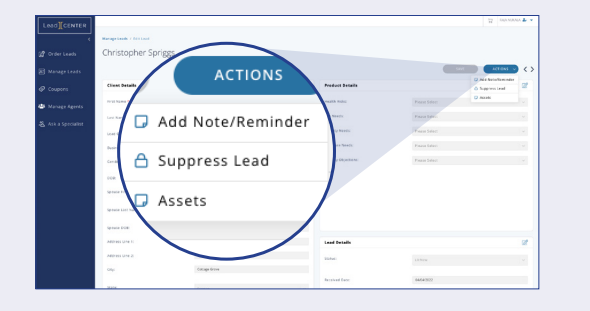

|                          |                                          |               | The Add a n                              | ote box disp                                 | lays.                                                       |                    |
|--------------------------|------------------------------------------|---------------|------------------------------------------|----------------------------------------------|-------------------------------------------------------------|--------------------|
| Cancel Save<br>Medicare  | e Changes<br>Needs:                      |               | 3. Click the l<br>click Save<br>note and | outton next t<br>Changes. O<br>dismiss the A | :o Note, enter the<br>r click Cancel to e<br>\dd a Note box | note, t<br>rase th |
| Family First Life Select | Medicare Needs                           | P<br>P        | A confirmat<br>corner.                   | ion message                                  | displays in the up                                          | oper-rig           |
| Figure 4-                | 10 - Add a Note                          |               | D<br>d                                   | atabase was updated with the<br>hanges.      | e posted X                                                  |                    |
|                          |                                          |               |                                          |                                              |                                                             |                    |
| Assets                   |                                          | 97424         | Last Modified:                           | 04/0                                         | 34/2022                                                     |                    |
|                          |                                          |               | Vendor:                                  | Arm                                          | 1                                                           |                    |
| Record Typ               | e                                        |               | Vendor Notes:                            | [Mo                                          | rtgageAmount: 207471] [MortgageDate: 2021-01-15]            |                    |
| Note                     | $\overline{}$                            | 5419150047    | Premium Sold:<br>Suppress Lead:          |                                              |                                                             |                    |
|                          | ssets                                    |               |                                          |                                              |                                                             |                    |
|                          | Record Type Date Created Note 04/04/2022 | Reminder Date | Description<br>Chris has another         | plan to compare                              |                                                             | 21                 |
|                          | Showing 1 - 1 of 1                       |               | $\leftarrow   1   \rightarrow$           | -                                            |                                                             |                    |
| Notes are sor            | ted by Date Ci                           | reated.       |                                          |                                              |                                                             |                    |

Click 🖉 to edit or click 🧯 to delete the note.

NOTE: If the date and time for the reminder has passed the reminder cannot be edited and an error message displays.

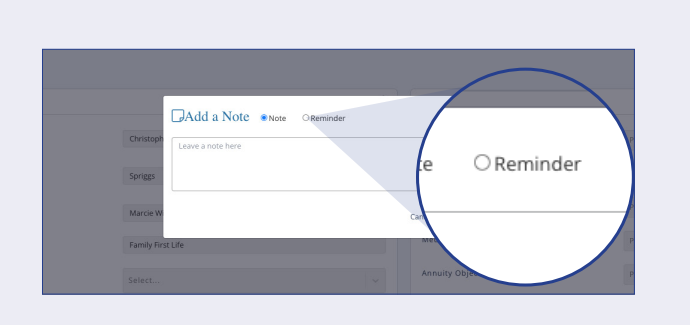

#### 4.3.1.2 ADDING A REMINDER

- 1. Follow steps 1 and 2 above.
- 2. Click the button next to Reminder.

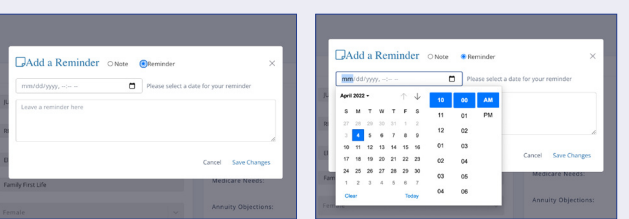

#### The Add a Reminder box displays.

3. Enter the date and time or click  $\square$  to set the date and the time for the Reminder.

Figure 4-11 – Add a Reminder box

Figure 4-12 -Enter date and time for a Reminder

#### 4.3.1.1 ADDING A NOTE CONT.

then пe

## ght

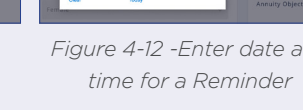

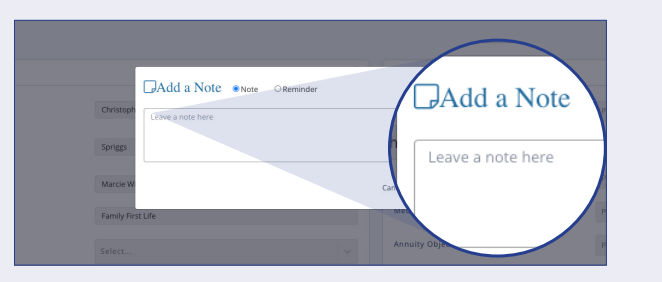

#### 4.3.1.2 ADDING A REMINDER CONT.

4. Click the box to enter information about the reminder, then click Save Changes.

Or click Cancel to erase the Reminder and dismiss the Add a Reminder box.

## A confirmation message displays in the upper-right corner.

Database was updated with the posted

changes

| ne:                   |                     | Vendor:             | Rgi |
|-----------------------|---------------------|---------------------|-----|
| Reminder              |                     | Vendor Notes:       |     |
| Chausing 4 4 of 4     | 3522975170          | Premium Sold:       |     |
| showing 1 - 1 of 1    |                     | Suppress Lead:      |     |
| Record Type Date Crea | ted Reminder Date   | Description         |     |
| Reminder              | 04/14/2022 11:47 AM | Check on paperwork. |     |
| Showing 1 - 1 of 1    |                     |                     |     |
|                       |                     |                     |     |

Click 🖉 to edit or click 📋 to delete the reminder.

NOTE: : If the date and time for the reminder has passed the reminder cannot be edited and an error message displays

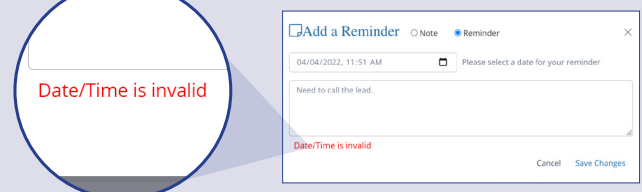

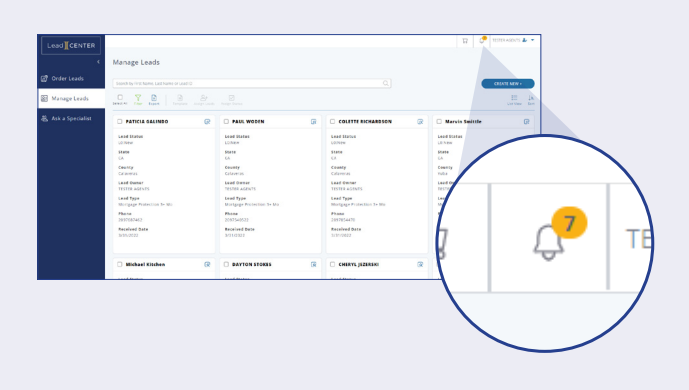

#### 4.3.1.3 REMINDER NOTIFICATION BELL

On the date for which the reminder is set, a number displays next to the notification bell showing the number of active reminders in the queue for that day. Click the number to open the reminder.

If there's several reminders, click the number to see a list, then click the reminder you need.

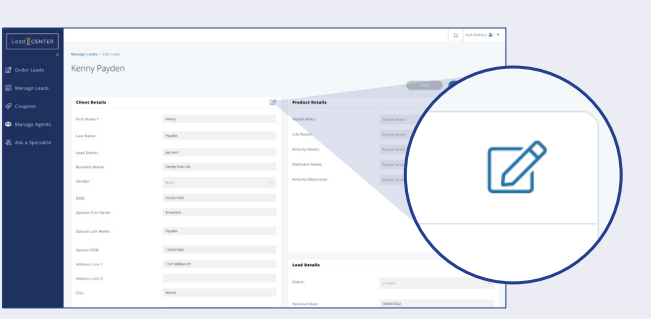

Figure 4-13: Client Details Screen

#### 4.3.2 CLIENT DETAILS

The Client Details Screen contains personal information about the client such as name, address, phone number, and other demographic information.

To edit details, click details, click details,

#### NOTE: All fields in this screen are editable except for Lead Owner and Business Name.

2. Click "**SAVE**", then click the **X** to return to View mode.

NOTE: Be sure to click "**SAVE**" before clicking the  $\times$ , or the edits will not be saved.

#### 4.3.3 LEAD DETAILS

The Lead Details Screen contains information that brought in the prospective customer, including the Received Date, Lead Type and Lead ID.

NOTE: The Status field and Premium Sold field are the only editable fields in this screen.

"New" is the default status for a new contact.

- 1. Click the Edit icon  $\boxed{\square}$  to enable Edit Mode.
- 2. Click the drop-down arrow in the Status field.
- 3. Select the appropriate status, click "**SAVE**", then click **X** to return to View mode.
- 4. Other fields in the Lead Details Screen:

**Received Date** – The date when the lead was delivered to the Manage Leads Screen, also shown in the Order Delivered email

Last Modified - The date when the lead was last modified

Vendor Name - The vendor that supplied the lead

**Vendor Notes** – Specific information provided by the vendor regarding that lead

**Premium Sold** – Shows the agreed-upon premium after a policy is sold to the lead

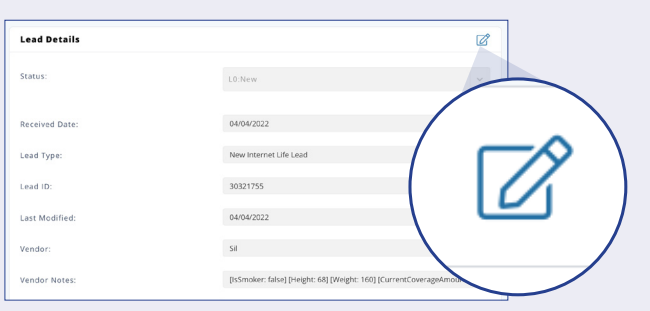

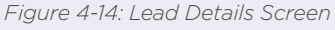

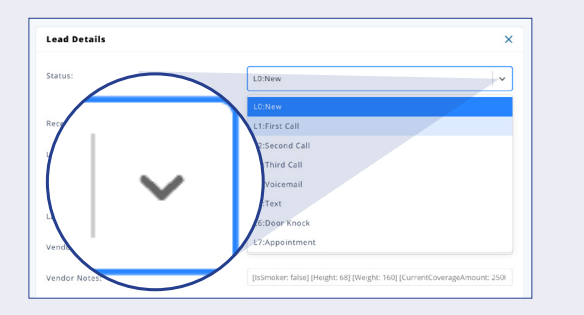

| Lead Details   |                                                                          |
|----------------|--------------------------------------------------------------------------|
| Status:        | L0:New 🗸 🗸                                                               |
| Received Date: | 04/04/2022                                                               |
| Lead Type:     | New Internet Life Lead                                                   |
| Lead ID:       | 30321755                                                                 |
| Last Modified: | 04/04/2022                                                               |
| Vendor:        | Sil                                                                      |
| Vendor Notes:  | [IsSmoker: false] [Height: 68] [Weight: 160] [CurrentCoverageAmount: 250 |

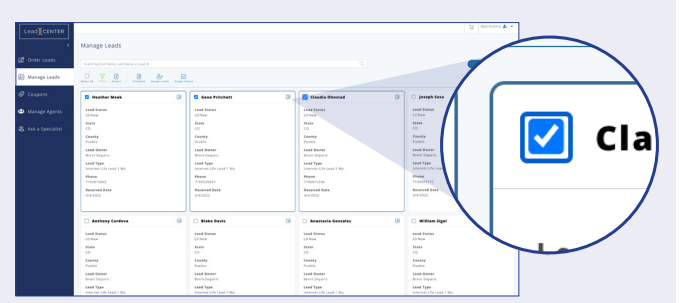

#### 4.3.3.1 UPDATE STATUS IN MULTIPLE LEADS

Agents can update the status in the Status field for multiple leads.

1. Select the leads needing the status update.

Figure 4-15: Updating status for multiple leads

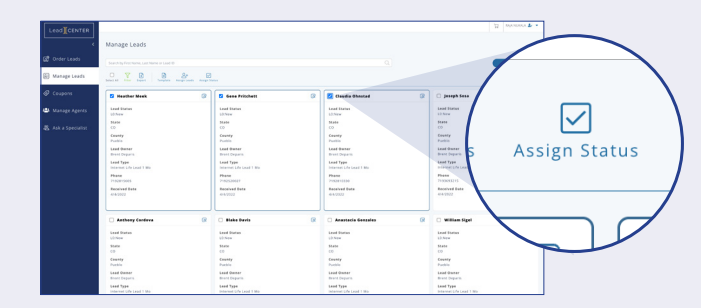

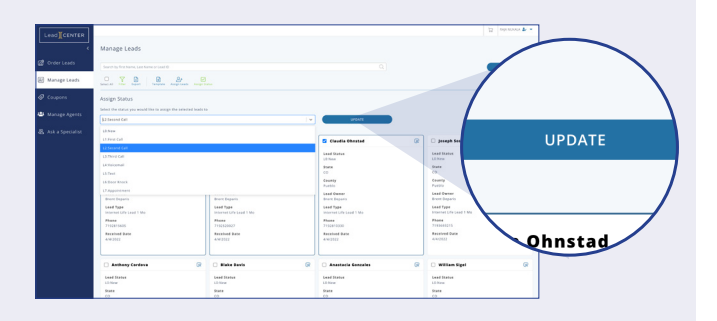

3. Select a status from the drop-down menu and click "**UPDATE**."

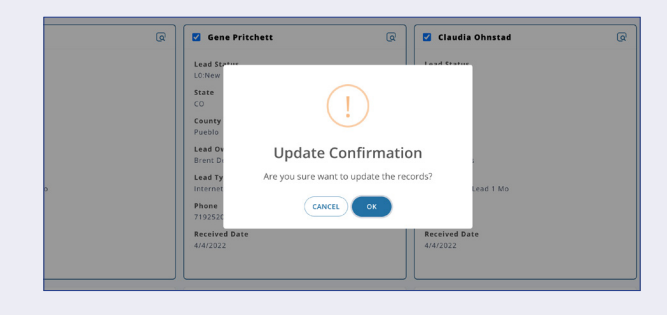

4. Click **OK** to confirm

2. Click "Assign Status."

5. A Confirmation message displays.

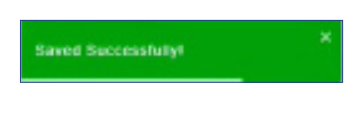

### MANAGE LEADS SCREEN — ADMINISTRATOR VIEW

A BU Admin has several functions within the Manage Leads Screen that enables viewing and, sorting leads for all agents, suppressing leads, exporting leads, and others.

|                    | Manage Leads                                                           |                                                                                                    |   |                                                                                                    |   | X                                                                                                    | MIKAELA FERSUSON 🍰 👻 |
|--------------------|------------------------------------------------------------------------|----------------------------------------------------------------------------------------------------|---|----------------------------------------------------------------------------------------------------|---|----------------------------------------------------------------------------------------------------|----------------------|
|                    | manage ceaus                                                           |                                                                                                    |   |                                                                                                    |   |                                                                                                    |                      |
| 👩 Order Leads      | Search by First Name, Last Name or Lead ID                             |                                                                                                    |   |                                                                                                    |   |                                                                                                    | CREATE NEW +         |
| 🕼 Manage Leads     | Select All Paler Legent La Constant                                    |                                                                                                    |   |                                                                                                    |   |                                                                                                    | E 16                 |
| Coupons            | test lead account                                                      | 🛛 🗌 Georgia Hil                                                                                                    | R | Ellen Bauer                                                                                                    | R | B ROBERT DORE                                                                                                    | R                    |
| 🖴 Manage Agents    | Lead Status<br>-                                                       | Lead Status<br>L0:New                                                                                                    |   | Lead Status<br>L0:New                                                                                                    |   | Lead Status<br>L0:New                                                                                                    |                      |
| 簽 Ask a Specialist | State<br>-<br>-<br>-<br>-<br>-<br>-<br>-<br>-<br>-<br>-<br>-<br>-<br>- | Sate<br>MO<br>County<br>St. Levis<br>Levid Type<br>MixAELA FEROUSON<br>Levid Type<br>New Internet U.IA Levid<br>Phone<br>3146324741 |   | State<br>60<br>County<br>51. Louis<br>Lead Owner<br>MIRAELA FERUSON<br>Lead Type<br>New Viternet Life Lead<br>Phere<br>3142221388 |   | State<br>MO<br>County<br>Crawlerd<br>Lead Owner<br>MICAELA FERGUSON<br>Lead Type<br>New Internet Life Lead<br>Phone<br>S737770114 |                      |
|                    | Received Date<br>4/4/2022                                              | Received Date<br>4/4/2022                                                                                                    |   | Received Date<br>4/4/2022                                                                                                    |   | Received Date<br>4/2/2022                                                                                                    |                      |
|                    | Amanda Leger                                                           | 😡 🗌 Donna Wade                                                                                                    | R | UAT 26088                                                                                                    | R | UAT 26088                                                                                                    | R                    |
|                    | Lead Status<br>CO.New<br>State<br>CA                                   | Lead Status<br>Löckew<br>State<br>CA                                                                                                |   | Lead Status<br>Löckew<br>State<br>ID                                                                                              |   | Lead Status<br>LO:New<br>State<br>ID                                                                                              |                      |
|                    | County                                                                 | County                                                                                                    |   | County                                                                                                    |   | County                                                                                                    |                      |
|                    |                                                                        |                                                                                                    |   |                                                                                                    |   |                                                                                                    |                      |

Figure 5-1: Manage Leads Screen — Admin View

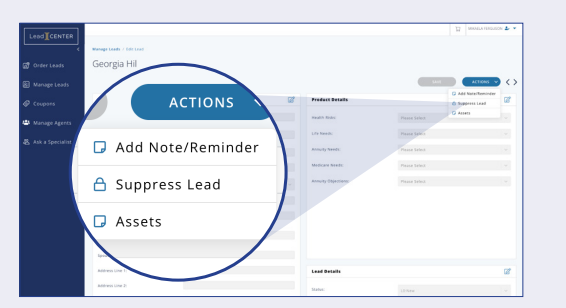

#### 5.1 DELETING LEADS

Admins can delete leads for any agent in their Business Unit.

1. Click **ACTIONS > Suppress Lead** in the Product Details Screen.

Figure 5-2: Suppressing (Deleting) Leads

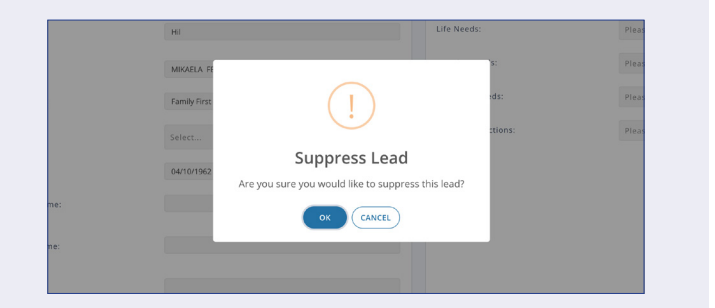

- 2. Click **OK** to confirm
- 3. A Confirmation message displays.

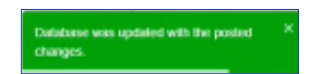

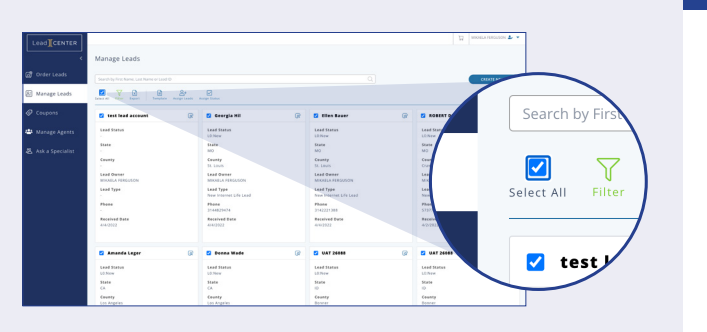

#### 5.2 EXPORTING LEADS

Admins can export leads in a \*.csv or \*.xl file that consolidates information into one format.

1. Click the box to select all leads available on that page.

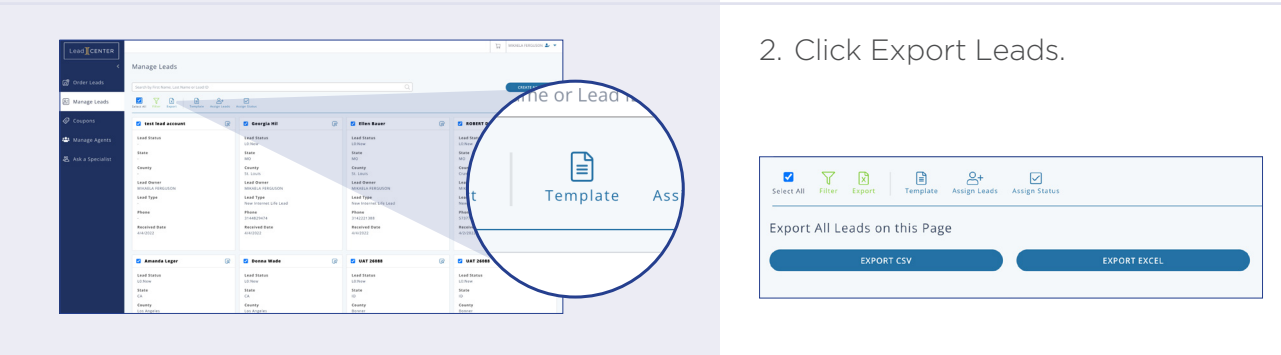

NOTE: To select additional leads on other pages, click the page numbers at the bottom of the page. When the next page opens, select the leads as needed or click "Select All."

| d Date |         | Received Date<br>4/1/2022 |  |
|--------|---------|---------------------------|--|
|        | ←   1 2 | 3 4 →                     |  |

| Select All | Filter                | Export |     | Template | Assign Leads | Assign Status |              |  |
|------------|-----------------------|--------|-----|----------|--------------|---------------|--------------|--|
| Export     | Export Selected Leads |        |     |          |              |               |              |  |
|            |                       | EXPO   | RTC | sv       |              |               | EXPORT EXCEL |  |
|            |                       |        |     |          |              |               |              |  |

Figure 5-3: Exporting Leads in a \*.csv or \*.xlsx file

#### 3. Click "EXPORT CSV" or "EXPORT EXCEL."

The file appears in the Downloads folder on the computer, or the location that the admin chooses.

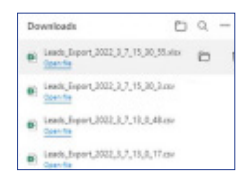

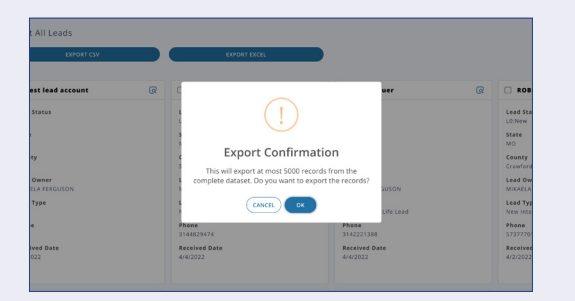

4. Using the Export feature without selecting leads or applying any filters produces a confirmation message stating that 5,000 records is the maximum number available for export.

### 5.3 ASSIGNING LEADS TO A SPECIFIC AGENT

Admins can assign leads to specific agents, even if the lead is already assigned.

1. Select the leads for reassignment

2. Click "Assign Leads."

 $\checkmark$ ssign Status Q 🔽 Ellen Bau Lead Statu L0:New

Figure 5-4: Assigning Leads

|                  | Manage Leads                                                                                                    |            |                                                                                                    |   |                                                                                                    |   | B. NewTries                                                                                                    |              |      |
|------------------|----------------------------------------------------------------------------------------------------|------------|----------------------------------------------------------------------------------------------------|---|----------------------------------------------------------------------------------------------------|---|----------------------------------------------------------------------------------------------------|--------------|------|
| Order Leads      |                                                                                                    |            |                                                                                                    |   |                                                                                                    |   |                                                                                                    | 6            |      |
| Manage Leads     | Detection of the Expert                                                                                                    | a nep tota | Aurige Dates                                                                                                    |   |                                                                                                    |   |                                                                                                    |              |      |
| Coupors          | C Georgia Mil                                                                                                    | R          | Z Illen Baser                                                                                                    | R | BOBERT DORE                                                                                                    | R | · Amanda La                                                                                                    |              |      |
| Manage Agents    | Load Status<br>U.D.New                                                                                                    |            | Laud Status<br>L2 New                                                                                                    |   | Lead Status<br>URNew                                                                                             |   | Load Status                                                                                                    | 01           | \_   |
| Ask a Specialist | Leve<br>NO<br>Covery<br>Li. Janus<br>Land Paran<br>Manala, Personason<br>Land Pape<br>Di-Addynah<br>Papea<br>Di-Addynah<br>Reserved Base<br>Auku3002 |            | Baten<br>Mot<br>Creating<br>St. Laws<br>Lad Green<br>Motolisk PERCOSON<br>Lad Type<br>Moto Monomet URI Lad<br>Place<br>Place<br>Place<br>Motolisk<br>Received Baten<br>Arcial 2021 |   | Base<br>MO<br>Crawford<br>Laad Type<br>Move Internet Life Land<br>Plane<br>SJ2709144<br>Reserve Base<br>Arti2322 |   | Real E<br>CA<br>Early Date<br>Addresses<br>Addresses<br>Addre | Assign Leads | Assi |
|                  | 🗆 Deena Made                                                                                                    | œ          | O UAT 24488                                                                                                    | ø | O UAT 24488                                                                                                    | ø | O WAT 24888                                                                                                    |              |      |
|                  | Land Status<br>Urbiew<br>State<br>CA<br>County<br>Las Angeles                                                                                        |            | Land Status<br>Li Stev<br>Statu<br>ID<br>County<br>Burner                                                                                                    |   | Land Status<br>Lither<br>State<br>ID<br>County<br>Downer                                                         |   | Lead Status<br>Ultraw<br>Roma<br>D<br>Ceanty<br>Distory                                                                                                    |              |      |

| Conser Leads        | Manage Leads<br>Service transmission and the service of the service of the service | enger Lands<br>One schedung | Norge Tracker                                                                                                    |   | ۵                                                                       | urbart i |                                                                                                    | LANGUON & Y |  |
|---------------------|----------------------------------------------------------------------------------------------------|-----------------------------|----------------------------------------------------------------------------------------------------|---|-------------------------------------------------------------------------|----------|----------------------------------------------------------------------------------------------------|-------------|--|
| 義, Ask a Specialist | C Seregis SC<br>Und Nation<br>White<br>SC<br>County<br>SC Line<br>County<br>SC Line<br>Works (SC<br>SC<br>SC<br>SC<br>SC<br>SC<br>SC<br>SC<br>SC<br>SC<br>SC<br>SC<br>SC<br>S                                                                                                    | GR                          | Eline Save     Los Save     Los Save | R | Constant Dots Lead Extent Usion Read Read Read Read Read Read Read Read | Q        | Annacle      Section     Annacle      Annacle      A |             |  |
|                     | Denna Wade                                                                                                    | R                           | . VAT 20088                                                                                                    | R | . WAT 20088                                                             | R        | UNT 20088                                                                                                    | R           |  |

4. Click OK to confirm.

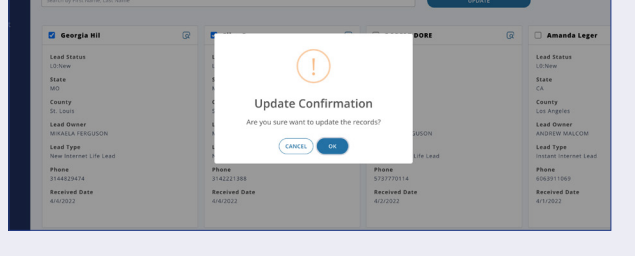

5. A confirmation message displays in the upper-right corner.

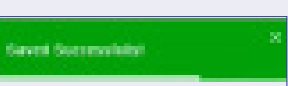

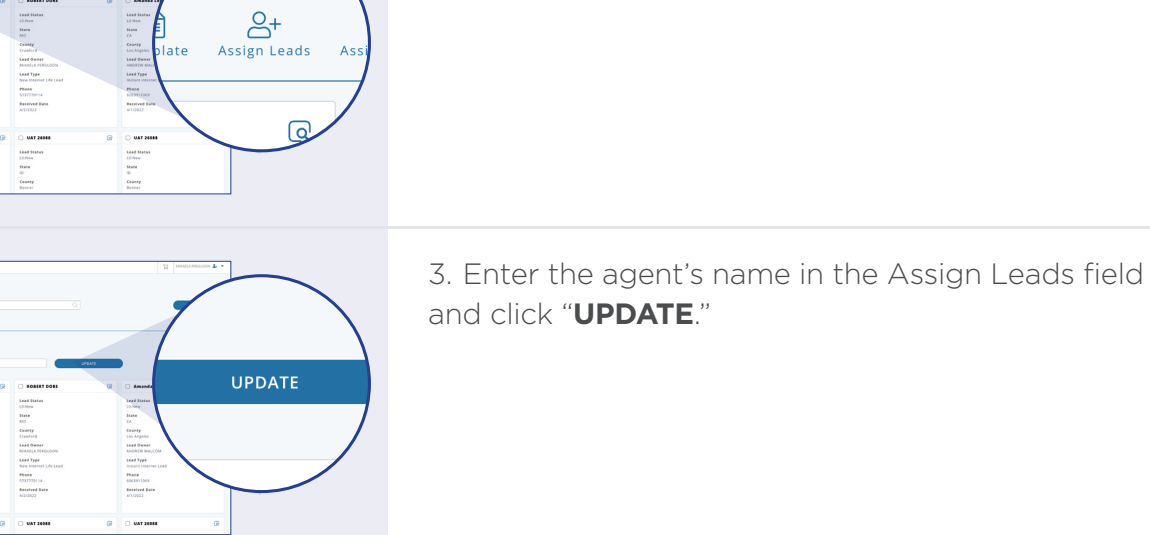

## ADMINISTRATORS – MANAGING AGENTS

🐣 Manage Agents

Ask a Specialis

A BU Admin has several functions within the Manage Leads Screen that enables viewing and, sorting leads for all agents, suppressing leads, exporting leads, and others.

#### 6.1 EDIT AGENT DETAILS

Use this feature to:

- Deactivate lead alerts an agent no longer needs.
- Change agent status from active to inactive.
- 1. Click "MANAGE AGENTS."

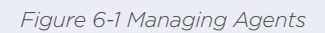

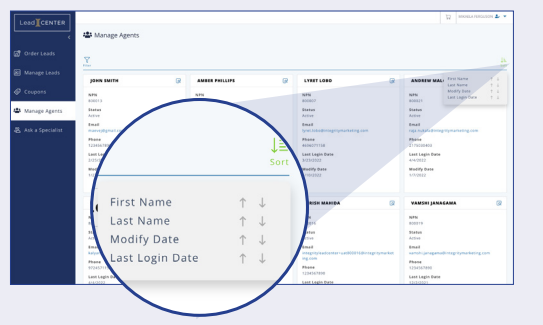

NOTE: Click Sort to sort agents accordingly.

The Manage Agents Screen displays.

2. Select the View/Edit Agent icon. The Agent Details Screen displays.

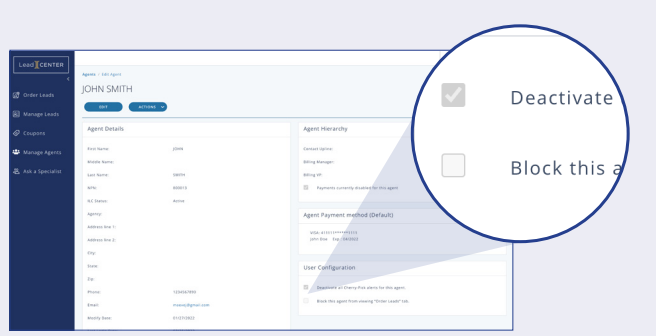

#### 6.1.1 ACTIVATE/DEACTIVATE LEAD ALERTS

Click the box to activate or the check mark to deactivate alerts for this agent.

Figure 6-2 - Agent User Configuration

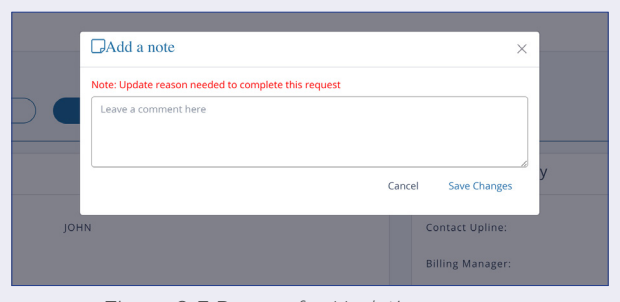

Figure 6-3 Reason for Updating

| ssets            |                     |         |  |
|------------------|---------------------|---------|--|
| Created By       | Created Date        | Notes   |  |
| MIKAELA FERGUSON | 03/24/2022 11:03 AM | ete     |  |
| MIKAELA FERGUSON | 03/24/2022 11:03 AM | testing |  |
|                  |                     |         |  |

#### 6.2 REASON FOR UPDATING

When an administrator makes changes or updates to an agent's profile or leads, they must include a reason for the changes.

- 1. Administrator makes changes to an agent's profile and clicks "**SAVE**."
- 2. Enter the reason for the update and click "Save Changes."

The note appears in the Assets section.

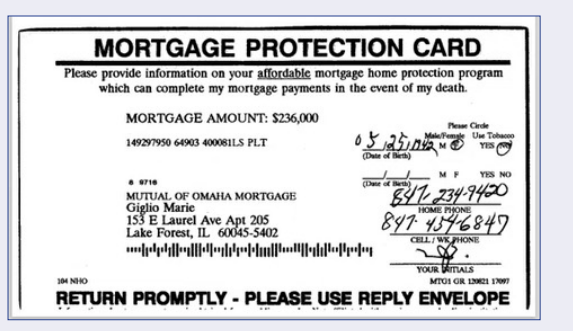

#### INSTANT INTERNET INQUIRY

Inquiry Id: 10113172 First Name: Roland Last Name: Gardner Date of Birth: 03/31/1953 Age: 68 Address: testaddress 7688805 City: Atlanta State: CA Zip: 30344 County: Los Angeles Phone: 4043339023 Home Phone: 4043339023

#### 6.3 MAILER TEMPLATE FEATURE

The Mailer Template serves as verification to agents and shows that the lead is legitimate. The Mailer Template also gives agents information so they can personalize their contact with the lead. The ILC application generates these templates using lead details supplied by the vendor.

Figure 6-4: Mailer Template

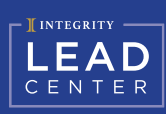

## LIST OF FIGURES

| Figure 2-1: Begin registration                          |
|---------------------------------------------------------|
| Figure 2-2: Complete registration info                  |
| Figure 2-3: Confirm account                             |
| Figure 2-4: Confirmation message                        |
| Figure 2-5: Log in to account                           |
| Figure 2-6: Registration under review                   |
| Figure 2-7: Registration notice for BU Admin            |
| Figure 2-8: Forgot Password                             |
| Figure 2-9: Enter NPN                                   |
| Figure 2-10: Reset Password message                     |
| Figure 2-11: Submit new password                        |
| Figure 2-12: Back to Login                              |
| Figure 3-1: Order Leads Screen — Map view               |
| Figure 3-2: Order Leads Screen - Satellite view         |
| Figure 3-3: Keyboard shortcuts                          |
| Figure 3-4: Lead Group Information                      |
| Figure 3-5: Shopping Cart details                       |
| Figure 3-6: Checkout Screen.    10                      |
| Figure 3-7: Order Summary Screen.    11                 |
| Figure 4-1: Manage Leads Screen.    12                  |
| Figure 4-2: Manage Leads Screen — Card View    13       |
| Figure 4-3: Manage Leads - List View                    |
| Figure 4-4: Leads sorted by first name                  |
| Figure 4-5: Number of Leads per Page    14              |
| Figure 4-6: Create new Lead.    14                      |
| Figure 4-7: Create Lead — Client Details section.    14 |
| Figure 4-8: Create Lead — Lead Details section    14    |
| Figure 4-9: Edit Lead Screen.    15                     |
| Figure 4-10 - Add a Note                                |
| Figure 4-11 – Add a Reminder box                        |
| Figure 4-12 -Enter date and time for a Reminder         |
| Figure 4-13: Client Details Screen.    18               |
| Figure 4 -4: Lead Details Screen    18                  |
| Figure 4-15: Updating status for multiple leads         |
| Figure 5-1: Manage Leads Screen — Admin View            |
| Figure 5-2: Suppressing (Deleting) Leads                |
| Figure 5-3: Exporting Leads in a *.csv or *.xlsx file   |
| Figure 5-4: Assigning Leads                             |
| Figure 6-1 Managing Agents                              |
| Figure 6-2 – Agent User Configuration                   |
| Figure 6-3 Reason for Updating                          |
| Figure 6-4: Mailer Template                             |